## OCLC WorldShare Collection Manager quick start guide

| Verify preferred OCLC symbol and proxy credentials                       | 1   |
|--------------------------------------------------------------------------|-----|
| MARC editing options                                                     | 4   |
| WorldCat updates                                                         | 5   |
| Record delivery preferences                                              | 6   |
| Reports                                                                  | 6   |
| Search for collections                                                   | 7   |
| Collection-specific preferences and enabling MARC delivery               | 9   |
| Downloading MARC files                                                   | .11 |
| Additional information                                                   | .12 |
| Appendix: Managing WorldCat holdings                                     | .13 |
| Syncing your Knowledge Base holdings with WorldCat                       | .13 |
| Foregoing records already having your library's holdings set in WorldCat | .14 |

Note: The screenshots herein are given for illustration only. Screen displays may vary depending upon the current site design and the WorldShare services to which your library subscribes.

## Initial sign-in / Change password

1) If you have not already been provisioned for Collection Manager, please complete the online form at <a href="https://www.oclc.org/forms/col-man-marc.en.html">https://www.oclc.org/forms/col-man-marc.en.html</a>.

Please provide your OCLC symbol and/or Registry ID, if known; however, you may still submit form without either of these.

2) After completing the online form to be provisioned, you will receive an email from OCLC Order Services giving you a library-specific URL for accessing WorldShare.

Once you receive that email, please follow the accompanying instructions for setting you username and/or password (the specific steps are dependent upon your OCLC cataloging subscription level).

3) Once your password has been set, log into WorldShare.

## Verify preferred OCLC symbol and proxy credentials

4) Click on the "Metadata" tab.

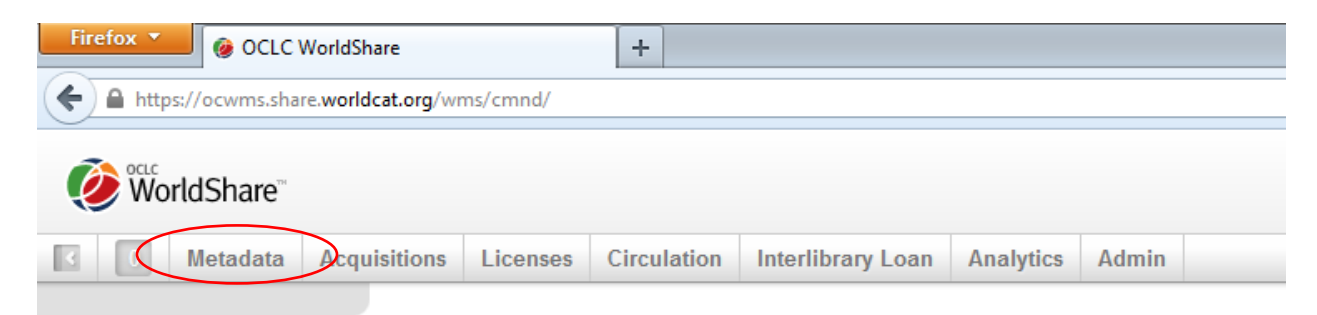

5) Click "Collection Manager" in the navigation pane that opens on the left.

| WorldShare*                                                                             |                 |              |          |             |                   |           |       |  |  |  |  |
|-----------------------------------------------------------------------------------------|-----------------|--------------|----------|-------------|-------------------|-----------|-------|--|--|--|--|
| 387                                                                                     | Metadata        | Acquisitions | Licenses | Circulation | Interlibrary Loan | Analytics | Admin |  |  |  |  |
| <ul> <li>Record Man</li> <li>Collection M</li> <li>My Files</li> <li>My Apps</li> </ul> | ager<br>lanager |              |          |             |                   |           |       |  |  |  |  |

6) Click "Settings", then click "OCLC Symbol" in the pane that opens on the right.

| 387 Metadata                             | Acquisitions | Licenses                                     | Circulation | Interlibrary Loan | Analytics | Admin |  |  |  |  |
|------------------------------------------|--------------|----------------------------------------------|-------------|-------------------|-----------|-------|--|--|--|--|
| Record Manager                           | Setting      | S                                            |             |                   |           |       |  |  |  |  |
|                                          | Save         |                                              |             |                   |           |       |  |  |  |  |
| Collection 👻                             | Collection   |                                              |             |                   |           |       |  |  |  |  |
| 2                                        | ► Kno        | wledge Base                                  | Data        |                   |           |       |  |  |  |  |
| My Selected Collections                  | ► Wor        | ldCat Holding                                | s           |                   |           |       |  |  |  |  |
| Search                                   | Prox         | <ul> <li>Proxy and Authentication</li> </ul> |             |                   |           |       |  |  |  |  |
| Activity Ilistopy                        | Prov         | Provider Settings                            |             |                   |           |       |  |  |  |  |
|                                          | Share        | ▶ Sharing                                    |             |                   |           |       |  |  |  |  |
| Approve Changes to<br>Global Collections | ► Wor        | WorldCat Discovery                           |             |                   |           |       |  |  |  |  |
| View Recent Collections                  | ► MAR        | MARC Records                                 |             |                   |           |       |  |  |  |  |
| Create a Collection                      | ► Rep        | orts                                         |             |                   |           |       |  |  |  |  |
|                                          | ► Disp       | lay Options                                  |             |                   |           |       |  |  |  |  |
| Settings                                 |              |                                              |             |                   |           |       |  |  |  |  |

7) After clicking "OCLC Symbol" in the step above, verify that the radio button for your preferred OCLC symbol is selected. Once the correct symbol is selected, click "Save" in the upper-left corner of that pane.

| <b>I</b> | 87 Metadata                   | Acquisitions   | Licenses                                  | Circulation                           | Interlibrary Loan      | Analytics      | Admin      |        |  |  |
|----------|-------------------------------|----------------|-------------------------------------------|---------------------------------------|------------------------|----------------|------------|--------|--|--|
| ► Reco   | rd Manager                    | Setting        | Is                                        |                                       |                        |                |            |        |  |  |
| - Collec | ction Manager                 | Save           | )                                         |                                       |                        |                |            |        |  |  |
| Collect  | ion 👻                         | + þci          | C Symbol                                  |                                       |                        |                |            |        |  |  |
| My Se    | elected Collections           | You            | r OCLC symbo                              | ol will be used to<br>rIdCat Registry | maintain WorldCat hold | dings and outp | ut MARC re | cords. |  |  |
| Activ    | ity History<br>ove Changes to | OCL            | .C Symbol                                 | ◉ OCWM<br>© None                      | S ()                   |                |            |        |  |  |
| View     | Recent Collections            |                | uladas Dasa I                             | D-t-                                  |                        |                |            |        |  |  |
| Crea     | te a Collection               | → Kno<br>→ Wor | Knowledge Base Data     WorldCat Holdings |                                       |                        |                |            |        |  |  |
| Setti    | ngs                           | ► Prox         | ky and Authent                            | ication                               |                        |                |            |        |  |  |
| _        |                               | ► Prov         | /ider Settings                            |                                       |                        |                |            |        |  |  |

You can also save your institution's proxy information, which will be prepended to the hyperlinks in your MARC records' 856 fields. To do this, expand the drop-down arrow next to "Proxy and Authentication and enter your prefix on the "Proxy" tab. (If you use a service other than EZ Proxy, you will need to click the radio button for "III WAM Proxy.) Please remember to click the "Save" button before leaving this screen.

| 387 Metadata A                           | cquisitions Licenses                  | Circulation       | Interlibrary Loan       | Analytics            | Admin                   |                |                    |                     |                      |                           |
|------------------------------------------|---------------------------------------|-------------------|-------------------------|----------------------|-------------------------|----------------|--------------------|---------------------|----------------------|---------------------------|
| Record Manager                           | Settings                              |                   |                         |                      |                         |                |                    |                     |                      |                           |
| ➡ Collection Manager                     | Save                                  |                   |                         |                      |                         |                |                    |                     |                      |                           |
| Collection -                             | <ul> <li>OCLC Symbol</li> </ul>       |                   |                         |                      |                         |                |                    |                     |                      |                           |
| ?                                        | <ul> <li>Knowledge Base</li> </ul>    | Data              |                         |                      |                         |                |                    |                     |                      |                           |
| My Selected Collections                  | <ul> <li>WorldCat Holding</li> </ul>  | S                 |                         |                      |                         |                |                    |                     |                      |                           |
| Search                                   | <ul> <li>Proxy and Authent</li> </ul> | ication           |                         |                      |                         |                |                    |                     |                      |                           |
| Activity History                         |                                       | Scholar Dow       | nload Authentication    | Global Access        | Open Access in Res      | solver         |                    |                     |                      |                           |
| Approve Changes to<br>Global Collections | Provy                                 |                   |                         |                      |                         |                |                    |                     |                      |                           |
| View Recent Collections                  | Your proxy-bas                        | ed URL will be p  | repended to any http ca | italog links to dire | ect off-campus users th | rough your pro | xy server. This se | tting can be overri | dden in an individua | al collection's settings. |
| Create a Collection                      | Proxy Type                            | Nor               | e                       | _                    |                         |                |                    |                     |                      |                           |
| Settings                                 | (                                     | ⊚ EZ F<br>⊚ III W | Proxy<br>/AM Proxy      |                      |                         |                |                    |                     |                      |                           |
| My Files                                 | Base URL                              | http://p          | roxy.oclc.org/log       |                      |                         |                |                    |                     |                      |                           |
| My Apps                                  | Username                              |                   | Ü                       |                      |                         |                |                    |                     |                      |                           |
|                                          | Password                              |                   |                         |                      |                         |                |                    |                     |                      |                           |

# **MARC editing options**

- 8) Now that you have some initial profile parameters, you may wish to enable MARC record delivery.
- 9) In the left-hand navigation pane, click "Settings" and then "MARC Records".

| 4        | 387                     | Metadata              | Acqu | isitions                                | Licenses                                     | Circulation | Interlibrary Loan | Analytics | Admin |  |  |  |
|----------|-------------------------|-----------------------|------|-----------------------------------------|----------------------------------------------|-------------|-------------------|-----------|-------|--|--|--|
|          | Record Ma               | nager                 |      | Settings                                |                                              |             |                   |           |       |  |  |  |
| - (      | Collection              | Manager               |      | Save                                    |                                              |             |                   |           |       |  |  |  |
| C        | Collection 👻            |                       |      | → OCI                                   | OCLC Symbol                                  |             |                   |           |       |  |  |  |
|          |                         | ?                     | )    | <ul> <li>Knowledge Base Data</li> </ul> |                                              |             |                   |           |       |  |  |  |
| <b>v</b> | My Selected             | Collections           |      | <ul> <li>WorldCat Holdings</li> </ul>   |                                              |             |                   |           |       |  |  |  |
| S        | Search                  |                       |      |                                         | <ul> <li>Proxy and Authentication</li> </ul> |             |                   |           |       |  |  |  |
|          | Activity His            | ston                  |      | ► Provider Settings                     |                                              |             |                   |           |       |  |  |  |
|          | Activity file           | story                 |      | ▶ Sharing                               |                                              |             |                   |           |       |  |  |  |
|          | Approve C<br>Global Col | nanges to<br>lections |      | ► WorldCat Discovery                    |                                              |             |                   |           |       |  |  |  |
|          | View Rece               | ent Collections       |      | ► MAF                                   | RC Records                                   | >           |                   |           |       |  |  |  |
|          | Create a C              | ollection             | Ĩ.   | ▶ Reports                               |                                              |             |                   |           |       |  |  |  |
|          |                         |                       |      | <ul> <li>Display Options</li> </ul>     |                                              |             |                   |           |       |  |  |  |
|          | Settings                |                       |      |                                         |                                              |             |                   |           |       |  |  |  |

10) Click the radio button for "Yes" and MARC record editing options will appear. The options given under the three tabs here will be applied globally to all of your collections. (You will have the option of defining set-specific preferences later.)

Please note: You MUST click the "Save" button in the upper left corner of the pane before moving to a different tab (or menu option under "Settings") in order to save the preferences you have specified.

| Activity History                         | Save                                                                                                    |
|------------------------------------------|----------------------------------------------------------------------------------------------------|
| Approve Changes to<br>Global Collections | WorldCat Discovery                                                                                                    |
| View Recent Collections                  | ✓ MARC Records                                                                                                    |
| Create a Collection Settings             | Enable MARC<br>Records Delivery                                                                                                    |
| My Files                                 | Customize Records WorldCat Updates Record Delivery                                                                                                    |
| ► My Apps                                | Options for All Collections   Holding Library Code (049 Sa)   MAIN   Delete Fields   Image: Ind 1 ind 2 with the fields   Image: Ind 1 ind 2 with the fields   Image: Ind 1 ind 2 with the fields   Image: Ind 1 ind 2 with the fields   Image: Ind 1 ind 2 with the fields   Image: Ind 1 ind 2 with the fields |

11) The "Customize Records" tab details the editing options available to you, which chiefly comprise constant data at the field and subfield levels, as well as defining which fields/subfields to delete.

Please note that a four-character holding library code is required. You may accept the default of "MAIN" or enter a different value.

Please also note that Collection Manager will edit a 590 field into each record specifying the collection name by default.

(For more details on Collection Manager's customization options, including collection-specific notes, please see <a href="http://www.oclc.org/support/services/collection-manager/documentation/service-specific-settings/MARC-settings/customize-marc-records.en.html">http://www.oclc.org/support/services/collection-manager/documentation/service-specific-settings/MARC-settings/customize-marc-records.en.html</a>.)

Please click the "Save" button in the upper left of the pane before moving on.

## **WorldCat updates**

12) The "WorldCat Updates" tab allows you to define for all collections when you would like to receive updated records as the master records in WorldCat change. When this option set to the default of "None", you will still receive essential update records, such as those that reflect a knowledge base URL change, a change to proxy server settings, or a change to a title's associated OCLC Control Number. And, if your library participates in demand-driven acquisitions, then you will still receive update records as records "move" from the "DDA" collection to the "Purchased" collection.

However, by choosing either of the "Based on changes to WorldCat master records..." options, you may profile which MARC tag and/or encoding level changes will trigger the delivery of an update record. Selecting the radio button for "Select options for specific changes to the WorldCat master

record" will reveal sections to "Specify Including Conditions" and "Specify Excluding Conditions".

| Customize Records  | WorldCat Updates       | Record Delivery     |                                                                                        |
|--------------------|------------------------|---------------------|----------------------------------------------------------------------------------------|
| Updates            |                        |                     |                                                                                        |
| Select the option  | for WorldCat Update    | es.                 |                                                                                        |
| None               |                        |                     |                                                                                        |
| Based or           | changes to WorldC      | at master records   | for my knowledge base Standard and WorldCat Query collections                          |
| Based or           | changes to WorldC      | at master records   | for my knowledge base Standard and WorldCat Query collections and my WorldCat holdings |
| Include Wo         | orldCat updates for s  | pecified OCLC syn   | nbols                                                                                  |
| OCWMS              |                        |                     |                                                                                        |
| Separate e         | ach OCLC symbol v      | vith a space.       |                                                                                        |
| – Update Conditio  | ns                     |                     |                                                                                        |
| Define criteria to | determine when you     | would like to recei | ve updated records based on changes to the WorldCat master record.                     |
| Any change         | ge to the WorldCat n   | naster record       |                                                                                        |
| Select op          | tions for specific cha | anges to the World  | Cat master record                                                                      |
| Specify Includi    | i <b>ng</b> Conditions |                     |                                                                                        |
| ► Specify Exclud   | ling Conditions        |                     |                                                                                        |
|                    |                        |                     |                                                                                        |

(For more details on Collection Manager's customization options, please see <a href="http://www.oclc.org/support/services/collection-manager/documentation/service-specific-settings/MARC-settings/worldcat-updates.en.html">http://www.oclc.org/support/services/collection-manager/documentation/service-specific-settings/MARC-settings/worldcat-updates.en.html</a>.)

Please click the "Save" button in the upper left of the pane before moving on.

#### **Record delivery preferences**

The "Record Delivery" tab allows you to define your output file format (e.g. MARC 21, UNIMARC, MARCXML, etc.) and character set (MARC-8 or UNICODE), as well as the file delivery frequency.

(For more details on Collection Manager's record delivery options, please see <a href="http://oclc.org/support/services/collection-manager/documentation/service-specific-settings/MARC-settings/record-delivery.en.html">http://oclc.org/support/services/collection-manager/documentation/service-specific-settings/MARC-settings/record-delivery.en.html</a>.)

Please click the "Save" button in the upper left of the pane before moving on.

## **Reports**

13) Collection Manager offers the option to receive reports for MARC record deliveries and/or WorldCat holdings (the latter only if your library has an OCLC cataloging or CatExpress subscription).

Use the "Reports" menu option under "Settings" to opt in for these notifications. You will need a valid 9-digit OCLC authorization (such as a Connexion authorization). If you do not have an authorization number, you may contact OCLC Order Services at <u>orders@oclc.org</u> to obtain one.

| Activity History                         | Settings                     |                                                    |
|------------------------------------------|------------------------------|----------------------------------------------------|
| Approve Changes to<br>Global Collections | Save                         |                                                    |
| View Recent Collections                  | MARC Records                 |                                                    |
| Create a Collection                      | - Reports                    |                                                    |
| Settings                                 | Sign up to receive reports   | for MARC record delivery and/or WorldCat holdings. |
| My Files                                 | <b>Receive Email Reports</b> | Yes                                                |
|                                          |                              | © No                                               |
| My Apps                                  | Authorization Code *         |                                                    |
|                                          |                              | 33333333                                           |
|                                          | Report Types                 | V Deleted Records Report                           |
|                                          |                              | New Records Report                                 |
|                                          |                              | Updated Records Report                             |
|                                          |                              | Monthly Records Report                             |
|                                          |                              | WorldCat Holdings Report                           |
|                                          |                              | Monthly WorldCat Holdings Report                   |
|                                          | Email Address(es)*           | 6                                                  |
|                                          |                              |                                                    |
|                                          | Report Format                | HTMI                                               |
|                                          |                              | © Excel                                            |

(For more details on Collection Manager's reporting options, please see <a href="http://www.oclc.org/support/services/collection-manager/documentation/settings-glossary/reports.en.html">http://www.oclc.org/support/services/collection-manager/documentation/settings-glossary/reports.en.html</a>.)

Please click the "Save" button in the upper left of the pane before moving on.

## **Search for collections**

14) Collection Manager offers the ability to search for all available collections, or just those your library already holds (including those previously selected).

In the left-hand navigation pane, you can check or uncheck the box for "My Selected Collections" to limit how collections are searched.

Enter your desired collection name in the search box. (Retain the label of "collection" in the dropdown above the box.)

If you don't know the exact collection name, just enter the first word or first few words. Click "Search".

|            |           | ¢            | 387                      | Metadata              | Acq |  |  |  |  |  |  |  |  |
|------------|-----------|--------------|--------------------------|-----------------------|-----|--|--|--|--|--|--|--|--|
|            |           | ► F          | Record Ma                | nager                 |     |  |  |  |  |  |  |  |  |
|            |           | • (          | Collection I             | Manager               |     |  |  |  |  |  |  |  |  |
|            |           | Collection - |                          |                       |     |  |  |  |  |  |  |  |  |
| <          |           |              |                          | ?                     | >   |  |  |  |  |  |  |  |  |
|            | <         |              | My Selected              | Collections           |     |  |  |  |  |  |  |  |  |
|            | $\langle$ | S            | earch                    |                       |     |  |  |  |  |  |  |  |  |
|            |           |              |                          |                       |     |  |  |  |  |  |  |  |  |
|            |           |              | Activity His             | story                 |     |  |  |  |  |  |  |  |  |
|            |           |              | Approve C<br>Global Coll | hanges to<br>lections |     |  |  |  |  |  |  |  |  |
|            |           | -            | View Rece                | ent Collections       |     |  |  |  |  |  |  |  |  |
|            |           |              | Create a C               | ollection             |     |  |  |  |  |  |  |  |  |
|            |           |              |                          |                       |     |  |  |  |  |  |  |  |  |
|            |           |              | Settings                 |                       |     |  |  |  |  |  |  |  |  |
| ► My Files |           |              |                          |                       |     |  |  |  |  |  |  |  |  |
|            |           | <b>F</b>     | My Apps                  |                       |     |  |  |  |  |  |  |  |  |

If your institution has previously opted into a holdings feed from a particular provider, then your collections may have already been selected.

| For | exa | mple,    | searchi | ng on     | the coll       | lection "el          | books      | on EE  | 3SCOhost" | yields this | result | set: |
|-----|-----|----------|---------|-----------|----------------|----------------------|------------|--------|-----------|-------------|--------|------|
| 102 | 207 | Manadata | 0       | Discourse | Classification | Interdition of Lance | Annehutten | Adamia |           |             |        |      |

| Metadata Acqu                                    | lisitions Licenses Circulation Interlibrary Loan Analytics                      | s Admin             |                        |                                                                                        |            |            |                                    |
|--------------------------------------------------|---------------------------------------------------------------------------------|---------------------|------------------------|----------------------------------------------------------------------------------------|------------|------------|------------------------------------|
| Record Manager                                   | Search Collections with "ebooks on EBSCOhost"                                   |                     |                        |                                                                                        |            |            |                                    |
| ✓ Collection Manager                             | ► Filter                                                                        |                     |                        |                                                                                        |            |            |                                    |
| Collection -                                     | Refresh Results 1-25 of 67 Show 25 - rows per page.                             |                     |                        |                                                                                        | << First < | Previous 1 | 2 3 <u>Next &gt; Last &gt;&gt;</u> |
| ebooks on EBSCOhost 🥐                            | Collection                                                                      | Provider            | Created                | In My Holdings                                                                         | Shared     | Shared by  | Action                             |
| My Selected Collections                          | € All EBSCO Audiobooks                                                          | eBooks on EBSCOhost | 7/24/2012, 3:37:07 PM  | Held by my library<br>(4/37,358) Titles<br>Deselect Collection                         | ବ          |            | Add to Order                       |
| Search Collections with<br>"ebooks on EBSCOhost" | All EBSCO eBooks<br>Customizable                                                | eBooks on EBSCOhost | 7/24/2012, 12:23:58 PM | Held by my library<br>(5 / 790,041) Titles<br>Deselect Collection                      | 3          |            | Add to Order                       |
| Search Collections with      Activity History    | China Library Consortium Collection I     Non-Customizable                      | eBooks on EBSCOhost | 7/24/2012, 12:21:08 PM | Held by my library<br>(3,529 / 3,529 ) Titles<br><u>Deselect Collection</u>            | 2          |            | Add to Order                       |
| Approve Changes to<br>Global Collections         | China Library Consortium Collection II     Non-Customizable                     | eBooks on EBSCOhost | 7/24/2012, 12:22:39 PM | Not Held by my library     (073,011) Titles     Select Collection                      | 5          |            | Add to Order                       |
| Create a Collection                              | China Library Consortium Collection III     Non-Customizable                    | eBooks on EBSCOhost | 7/24/2012, 3:50:53 PM  | Not Held by my library<br>(0/2,569) Titles<br>Select Collection                        |            |            | Add to Order                       |
| Settings My Files                                | DraconSource Periodicals (Simplified Characters)<br>Customizable : Discontinued | eBooks on EBSCOhost | 8/22/2013, 11:14:10 AM | <ul> <li>Not Held by my library<br/>(0/0) Titles</li> <li>Select Collection</li> </ul> |            |            | Add to Order                       |
| ► My Apps                                        | Dragon Source Periodicals (Traditional Characters)                              | aBooke on EBSCOhoet | 8/22/2013 11-14-33 AM  | Not Held by my library<br>(0/0) Titles                                                 |            |            | Add to Order                       |

Browse to find your collection alphabetically from the results set.

To select a particular collection click the "Select Collection" button as circled above.

You may repeat Step #14 as needed to select additional collections.

*Note: If your library participates in demand-driven acquisitions, please be sure to opt in for <u>both</u> the <i>"DDA" and "Purchased" collections for that vendor.* 

## **Collection-specific preferences and enabling MARC delivery**

15) Collection Manager offers some collection-specific options.

To view the collections for which your library has signed up, make sure in the left-hand navigation pane that the "My Selected Collections" box is checked, and that the search box is empty. Click the "Search" button.

| <                                      | 387                     | Metadata              | Acq |  |  |
|----------------------------------------|-------------------------|-----------------------|-----|--|--|
| Record Manager                         |                         |                       |     |  |  |
| <ul> <li>Collection Manager</li> </ul> |                         |                       |     |  |  |
| 0                                      | ollection               | -                     |     |  |  |
|                                        | My Selected<br>Search   | Collections ?         | •   |  |  |
|                                        | Activity His            | story                 |     |  |  |
|                                        | Approve C<br>Global Col | hanges to<br>lections |     |  |  |
|                                        | View Rece               | ent Collections       |     |  |  |
|                                        | Create a C              | ollection             |     |  |  |
|                                        | Settings                |                       |     |  |  |
| •                                      | My Files                |                       |     |  |  |
| My Apps                                |                         |                       |     |  |  |

The collections to which your library subscribes will appear in the right pane.

Click on the name of the collection whose setting you wish to modify.

16) Click "Holdings and MARC records", which now appears among the options in the right pane.

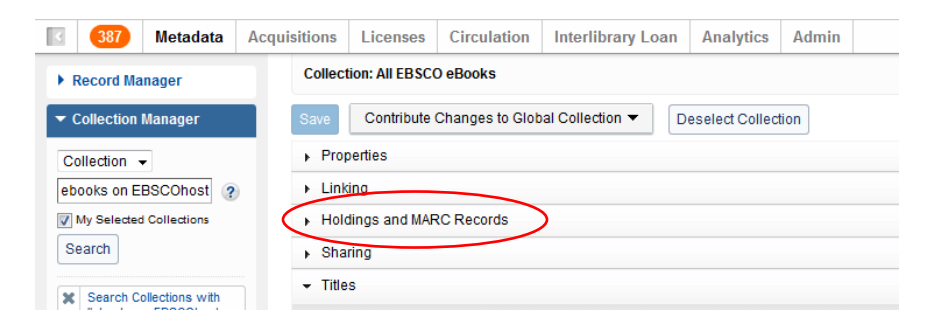

17) Options will then expand.

| • Record Manager        Collection: All EBSCO eBooks             • Collection Manager        Save          Contribute Changes to Global Collection        Deselect Collection |                             |  |  |  |  |  |  |
|----------------------------------------------------------------------------------------------------|-----------------------------|--|--|--|--|--|--|
| ✓ Collection Manager           Save         Contribute Changes to Global Collection ▼         Deselect Collection                                                             |                             |  |  |  |  |  |  |
|                                                                                                    |                             |  |  |  |  |  |  |
| Collection    Properties                                                                                                    |                             |  |  |  |  |  |  |
| ebooks on EBSCOhost ? + Linking                                                                                                    | ► Linking                   |  |  |  |  |  |  |
| Wy Selected Collections   • Holdings and MARC Records                                                                                                    | ✓ Holdings and MARC Records |  |  |  |  |  |  |
| Search                                                                                                    |                             |  |  |  |  |  |  |
| Maintain WorldCat Holdings                                                                                                    |                             |  |  |  |  |  |  |
| Collection: All EBSCO eBooks                                                                                                    |                             |  |  |  |  |  |  |
| Activity History                                                                                                    |                             |  |  |  |  |  |  |
| Approve Changes to Data Sources   All approved data sources                                                                                                    |                             |  |  |  |  |  |  |
| © Selected data sources only                                                                                                    |                             |  |  |  |  |  |  |
| View Recent Collections     Manual upload only                                                                                                    |                             |  |  |  |  |  |  |
| Create a Collection                                                                                                    |                             |  |  |  |  |  |  |
| Settings Export to Coople Scholar                                                                                                    |                             |  |  |  |  |  |  |
| Disable for this collection                                                                                                    |                             |  |  |  |  |  |  |
| My Files                                                                                                    |                             |  |  |  |  |  |  |
| ► My Apps                                                                                                    |                             |  |  |  |  |  |  |
| Enable MARC Record Delivery Use institution setting                                                                                                    |                             |  |  |  |  |  |  |
| <ul> <li>Disable for this collection</li> </ul>                                                                                                    |                             |  |  |  |  |  |  |

Next to "Enable MARC Record Delivery", click the radio button for "Use institution setting".

18) More options will expand.

| Delivery Settings         Delivery Frequency         Use institution setting         ③ Specify delivery frequency for this collection         Daily         Subsequent Record Output         ④ Include only records with changes (updated, added or deleted) after initial delivery         ● Include a complete set of records with every delivery         ● Delivery File Output         ● Deliver File Output         ● Deliver records for this collection in the same file as other collections         ● Deliver records for this collection in a separate file         Up to 25 characters, alpha-numeric only.         Interfeave Local Holdings<br>Records         ● Use institution setting         ● Disable for this collection         OCLC Symbols         OCLC Symbols       OCLC symbols for which to include Local Holdings Records and / or Local Bibliographic Data                                                                                                    | Enable MARC Record Delivery | Ose institution setting              |                                                                                                    |
|----------------------------------------------------------------------------------------------------|-----------------------------|--------------------------------------|----------------------------------------------------------------------------------------------------|
| Delivery Frequency       Use institution setting         Specify delivery frequency for this collection         Daily         Subsequent Record Output         Include only records with changes (updated, added or deleted) after initial delivery         Include a complete set of records with every delivery         Delivery File Output         Delivery File Output         Deliver records for this collection in the same file as other collections         Deliver records for this collection in a separate file         Up to 25 characters, alpha-numeric only.         Interleave Local Holdings<br>Records         Disable for this collection         Embed Local Bibliographic<br>Data         OCLC Symbols       OCLC symbols for which to include Local Holdings Records and / or Local Bibliographic Data         Use institution setting                                                                                                    |                             | Delivery Settings                    |                                                                                                    |
| Interleave Local Holdings Records       Interleave Local Bibliographic Data         OCLC Symbols       OCLC Symbols                                                                                                    |                             | Delivery Frequency                   | Use institution setting                                                                                                    |
| Subsequent Record Output <ul> <li>Include only records with changes (updated, added or deleted) after initial delivery</li> <li>Include a complete set of records with every delivery</li> <li>Include a complete set of records with every delivery</li> <li>Delivery File Output</li> <li>Deliver records for this collection in the same file as other collections</li> <li>Deliver records for this collection in a separate file</li> <li>Up to 25 characters, alpha-numeric only.</li> </ul> Interleave Local Holdings<br>Records <ul> <li>Use institution setting</li> <li>Disable for this collection</li> <li>Use institution setting</li> <li>Disable for this collection</li> <li>Ocluc Symbols</li> <li>Ocluc Symbols for which to include Local Holdings Records and / or Local Bibliographic Data</li> <li>Use institution setting</li> </ul>                                                                                                    |                             |                                      | Specify delivery frequency for this collection     Daliv                                                                               |
| <ul> <li>Include a complete set of records with every delivery</li> <li>Delivery File Output</li> <li>Deliver records for this collection in the same file as other collections</li> <li>Deliver records for this collection in a separate file</li> <li>Up to 25 characters, alpha-numeric only.</li> <li>Interleave Local Holdings<br/>Records</li> <li>Use institution setting</li> <li>Disable for this collection</li> <li>With to include Local Bibliographic Data</li> <li>OCLC Symbols</li> <li>OCLC Symbols for which to include Local Holdings Records and / or Local Bibliographic Data</li> </ul>                                                                                                    |                             | Subsequent Record Output             | Include only records with changes (updated, added or deleted) after initial delivery                                                   |
| Delivery File Output <ul> <li>Deliver records for this collection in the same file as other collections</li> <li>Deliver records for this collection in a separate file</li> <li>Durbuiction</li> <li>Durbuiction</li> <li>Oclubic symbols</li> <li>Oclubic symbols for which to include Local Holdings Records and / or Local Bibliographic Data</li> <li>Use institution setting</li> </ul>                                                                                                    |                             |                                      | Include a complete set of records with every delivery                                                                                  |
| Deliver records for this collection in a separate file     Deliver records for this collection in a separate file     Deliver records for this collection     Deliver records for this collection     Deliver records for this collection     Occar Bibliographic     Deta     Occlc Symbols     Occlc Symbols for which to include Local Holdings Records and / or Local Bibliographic Data     Occle Symbols for which to include Local Holdings Records and / or Local Bibliographic Data     Occle Symbols                                                                                                    |                             | Delivery File Output                 | $\odot$ Deliver records for this collection in the same file as other collections                                                      |
| Interleave Local Holdings<br>Records       Interleave Local Holdings<br>Records         Interleave Local Holdings<br>Records       Image: Constitution setting<br>Disable for this collection         Embed Local Bibliographic<br>Data       Image: Constitution setting<br>Disable for this collection         OCLC Symbols       OCLC symbols for which to include Local Holdings Records and / or Local Bibliographic Data<br>Image: Use institution setting                                                                                                    |                             |                                      | Oeliver records for this collection in a separate file                                                                                 |
| Up to 25 characters, alpha-numeric only.         Interleave Local Holdings<br>Records       Interleave Local Holdings<br>Records         Disable for this collection         Embed Local Bibliographic<br>Data       Is use institution setting<br>Disable for this collection         OCLC Symbols       OCLC symbols for which to include Local Holdings Records and / or Local Bibliographic Data<br>Is use institution setting                                                                                                    |                             |                                      |                                                                                                    |
| Interleave Local Holdings<br>Records<br>Bended Local Bibliographic<br>Data<br>OCLC Symbols<br>OCLC Symbols for which to include Local Holdings Records and / or Local Bibliographic Data<br>OUSe institution setting<br>OCLC symbols for which to include Local Holdings Records and / or Local Bibliographic Data<br>OUSe institution setting                                                                                                    |                             |                                      | Up to 25 characters, alpha-numeric only.                                                                                               |
| Construction       Image: Construction         Embed Local Bibliographic Data       Image: Construction setting         Oclc Symbols       Oclc Symbols for which to include Local Holdings Records and / or Local Bibliographic Data         Image: Oclc Symbols       Oclc Symbols for which to include Local Holdings Records and / or Local Bibliographic Data                                                                                                    |                             | Interleave Local Holdings<br>Records | Our Use institution setting                                                                                                    |
| Embed Local Bibliographic<br>Data       Image: Construction setting         Image: Construction Construction       Disable for this collection         Image: Construction Construction       OCLC symbols for which to include Local Holdings Records and / or Local Bibliographic Data         Image: Construction Construction       OCLC symbols for which to include Local Holdings Records and / or Local Bibliographic Data         Image: Construction Setting       Image: Construction Setting                                                                                                    |                             |                                      | O Disable for this collection                                                                                                    |
| Oclc Symbols       Oclc Symbols for which to include Local Holdings Records and / or Local Bibliographic Data         Image: Content of the symbols of the symbols of the symbols for which to include Local Holdings Records and / or Local Bibliographic Data         Image: Content of the symbols of the symbols of the symbols for the symbols for the symbol |                             | Embed Local Bibliographic            | Our Use institution setting                                                                                                    |
| OCLC symbols OCLC symbols for which to include Local Holdings Records and / or Local Bibliographic Data <ul> <li>Use institution setting</li> </ul>                                                                                                    |                             | Data                                 | O Disable for this collection                                                                                                    |
|                                                                                                    |                             | OCLC Symbols                         | OCLC symbols for which to include Local Holdings Records and / or Local Bibliographic Data <ul> <li>Use institution setting</li> </ul> |
| OCLC symbols specified for this collection                                                                                                    |                             |                                      | $\odot$ OCLC symbols specified for this collection                                                                                     |

Options above were expanded further to illustrate how record delivery frequency and file naming

can be customized for each collection.

Note: If your library participates in demand-driven acquisitions, you may wish to have your DDA and Purchased records delivered in separate files and define a filename segment for each:

| Delivery File Output | $\ensuremath{}$ Deliver records for this collection in the same file as | other collections |
|----------------------|-------------------------------------------------------------------------|-------------------|
|                      | Oeliver records for this collection in a separate file                  |                   |
| EBSCODDA             |                                                                         |                   |
|                      | Up to 25 characters, alpha-numeric only.                                |                   |

The above steps may be performed for both the DDA and Purchased collections.

Be sure to click the "Save" button in the upper left corner when you have finished defining your customizations.

### **Downloading MARC files**

19) You can download your records from the WorldShare interface. You do not need additional credentials. Expand "My Files" and click "Download Files". Click the "Download" button to the right of the file you wish to download.

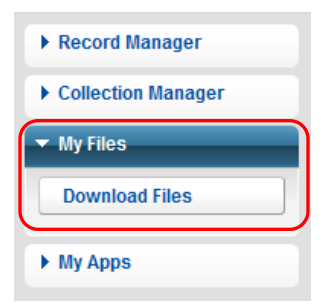

| ✓ Hide Downloaded Files                 |                    |       |            |               |          |
|-----------------------------------------|--------------------|-------|------------|---------------|----------|
| File Name                               | File Source        | Size  | Post Date  | Download Date | Action   |
| metacoll.DXU.new.20140520.T104526.1.mrc | Collection Manager | 10 KB | 05/20/2014 |               | Download |
| metacoll.DXU.new.20140428.T104526.1.mrc | Collection Manager | 10 KB | 04/28/2014 |               | Download |

You will see files currently available for your library to download. Files are retained on the server for 90 days.

Though OCLC and its partners work closely together to ensure a record for every e-resource title, there may be variances in the number of records received because some partner delivery programs are tied to customer holdings rather than sales history. Also, records may be in OCLC's cataloging queue depending upon how partner metadata feeds coincide with titles' street dates. Lastly, past cataloging practices concerning multi-volume titles may have recommended a set record with multiple URLs being used for multi-volume titles.

(Additional details concerning file delivery timing and file name syntax may be found at <a href="http://www.oclc.org/support/services/collection-manager/documentation/service-specific-specific-specifi

#### settings/MARC-settings/record-retrieval-ftp.en.html).

## Additional information

Additional documentation may be found on OCLC's website at http://www.oclc.org/support/services/collection-manager/documentation/service-specificsettings/MARC-settings.en.html http://www.oclc.org/support/services/collection-manager/documentation.en.html http://www.oclc.org/support/services/collection-manager/faq.en.html

Virtual office hours:

Bring your questions about using the Collection Manager application or working with WorldCat knowledge base collections. No prior registration or password is required. Call anytime within the hour. Office hour dates may be found at <u>http://www.oclc.org/support/services/collection-manager.en.html#officehours</u>

Recorded tutorials: <u>http://www.oclc.org/support/training/portfolios/cataloging-and-metadata/worldshare-collection-manager.en.html</u>

To change or reset your WorldShare password please see the instructions at: <a href="http://www.oclc.org/content/dam/support/worldshare-metadata/password.pdf">http://www.oclc.org/content/dam/support/worldshare-metadata/password.pdf</a>

Managing proxy information:

http://www.oclc.org/support/services/collection-manager/documentation/settings-glossary/linking-settings.en.html

When reviewing these links please note that the Collection Manager options available to you may vary depending upon whether your library has an OCLC cataloging subscription.

## **Appendix: Managing WorldCat holdings**

*Please note: The following options are only available to libraries having a current OCLC cataloging or CatExpress subscription.* 

#### Syncing your Knowledge Base holdings with WorldCat

Libraries having a current OCLC cataloging or CatExpress subscription may wish to synchronize their Knowledge Base holdings with their WorldCat holdings, such that the library's OCLC symbol is set on the WorldCat records belonging to the library's collections.

To do this, click "Settings" in the left-hand navigation pane, and then click "WorldCat Holdings". Make sure that the radio button for "Yes" is selected.

Click "Save" in the upper left of the pane.

| 387 Metadata                                                        | Acquisitions | Licenses                                                                | Circulation | Interlibrary Loan | Analytics | Admin |  |  |
|---------------------------------------------------------------------|--------------|-------------------------------------------------------------------------|-------------|-------------------|-----------|-------|--|--|
| Record Manager                                                      | Settin       | Settings                                                                |             |                   |           |       |  |  |
| <ul> <li>Collection Manager</li> </ul>                              | Save         | Save                                                                    |             |                   |           |       |  |  |
| Collection -                                                        | ► OC         | OCLC Symbol                                                             |             |                   |           |       |  |  |
| ?                                                                   | → Kno        | <ul> <li>Knowledge Base Data</li> </ul>                                 |             |                   |           |       |  |  |
| Wy Selected Collections                                             | Voi<br>Wai   | WorldCat Holdings Maintain WorldCat holdings for knowledge base titles. |             |                   |           |       |  |  |
| Activity History                                                    | Mai          | Maintain Holdings                                                       |             |                   |           |       |  |  |
| Approve Changes to<br>Global Collections<br>View Recent Collections |              | _                                                                       | © No        |                   |           |       |  |  |
| Create a Collection                                                 |              | Proxy and Authentication                                                |             |                   |           |       |  |  |
|                                                                     | → Pro        | vider Settings                                                          |             |                   |           |       |  |  |
| Settings                                                            | ▶ Sha        | ► Sharing                                                               |             |                   |           |       |  |  |

#### Foregoing records already having your library's holdings set in WorldCat

Your first MARC file from Collection Manager will comprise records for all of the titles to which your library is entitled for that collection. This sets a baseline for future record deliveries for newly purchased titles. However, this initial file may contain records already having your WorldCat holdings attached. The benefits to receiving new copies of these records is that they will have your vendor's (vendors') URL(s) attached and they will reflect the current instance of the record in WorldCat, as well as your current editing preferences, if any.

But if you should decide that you'd rather not receive such records, you may opt out of getting records already having your holdings attached by referring to the "Holdings and MARC records" option described in Step #16 above under "Set-specific preferences".

Expand the arrow next to "Holdings and MARC records", ensure that the radio button next to "Enable MARC record delivery" is selected for "Use institution setting", and scroll down to the option for "WorldCat Holdings", shown below. Choose "No" to opt out.

| WorldCat Holdings | Include new records for titles already held in WorldCat |
|-------------------|---------------------------------------------------------|
|                   | © Yes                                                   |
|                   | No                                                      |

Please click the "Save" button in the upper left of the pane.